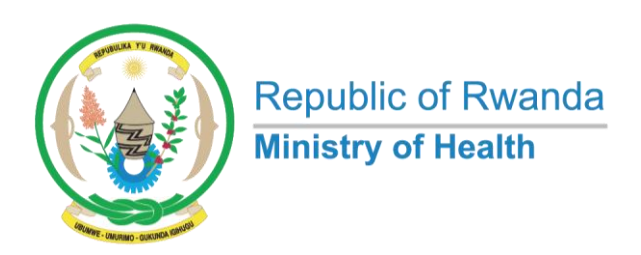

# Health Facility Licensing Platform User Manual

(Applicant)

Version 1.0, March-2024

# Contents

| 1. | What is Health Facility Licensing Platform?   | 3  |
|----|-----------------------------------------------|----|
| 2. | Platform Services: What Can I Request?        | 3  |
| 3. | Getting started with the licensing platform.  | 4  |
| 4. | How do I reset my password?                   | 7  |
| 5. | What Do I have on Dashboard?                  | 8  |
| 6. | My Profile                                    | 9  |
| 7. | How do I Apply?                               | 9  |
| 8. | How do I Monitor the Status of my Application | 12 |
| 9. | How do I Locate the Obtained Licenses         | 13 |

## 1. What is Health Facility Licensing Platform?

The Health Facility Licensing Platform, an internet-based system, facilitates **Private Health Facilities** in applying for diverse services, simplifying the processing of applications, minimizing paperwork, and obviating the necessity for physical visits to regulatory authorities. Additionally, the platform provides an electronic certificate for the requested service.

## 2. Platform Services: What Can I Request?

The platform grants access to 12 online services, each accompanied by its respective description. Presented below is the list of available services for request.

#### **1** Provisional Authorization to Register Health Facility

This provisional approval is granted to investors or individuals intending to construct or establish a private health facility. It serves as the initial authorization.

#### 2 Renewal of Provisional Authorization to Register Health Facility

Since provisional authorization has a limited validity period, this service assists applicants in renewing their existing provisional authorization.

## 3 Request for Inspection

This service is sought when the investor or individual has completed the requisite tasks for establishing a health facility and awaits the Ministry of Health to conduct an inspection to verify compliance with the necessary health facility standards.

#### 4 License to Operate

This service is offered to entities that have successfully concluded the inspection process, receiving a favourable inspection recommendation to commence operations. This marks the pivotal stage for a private health facility to initiate its services. Following a comprehensive evaluation and meeting all regulatory criteria, the entity is now eligible to proceed with the application for a license to operate.

#### 5 Renewal of License to Operate

The renewal of a license to operate is a service sought by investors or individuals looking to extend their current operating license.

#### 6 Request for Change Management

The request for change management is sought by investors and individuals seeking to alter the management structure of a health facility. This could

involve changes to key positions such as the Clinical Service Director and/or Managing Director.

#### 7 Request to Add Extra Services

The request to add extra services is made by investors or individuals aiming to introduce additional medical services within a healthcare facility.

#### 8 Request to Upgrade from One Category to Another

The request to upgrade from one category to another is for individuals or inventors who wants to change medical health facility category.

#### **9** Request for Closure of Health Facility

This is the service requested to inform MoH that Health Facility has closed and once this is approved the current license to operate will be revoked.

#### 10 Request to Add Staff

This is a service that is requested when you want to add new medical staff in your health facility.

#### **11** Request to Remove Staff

This is a service that is requested to remove a medical staff from a health facility. '

#### **12** Request for Health Facility Relocation

This is a service that is requested when a health facility want to change its physical address.

## 3. Getting started with the licensing platform.

Navigate to the url of the platform, which is: <u>https://licensing.moh.gov.rw</u>

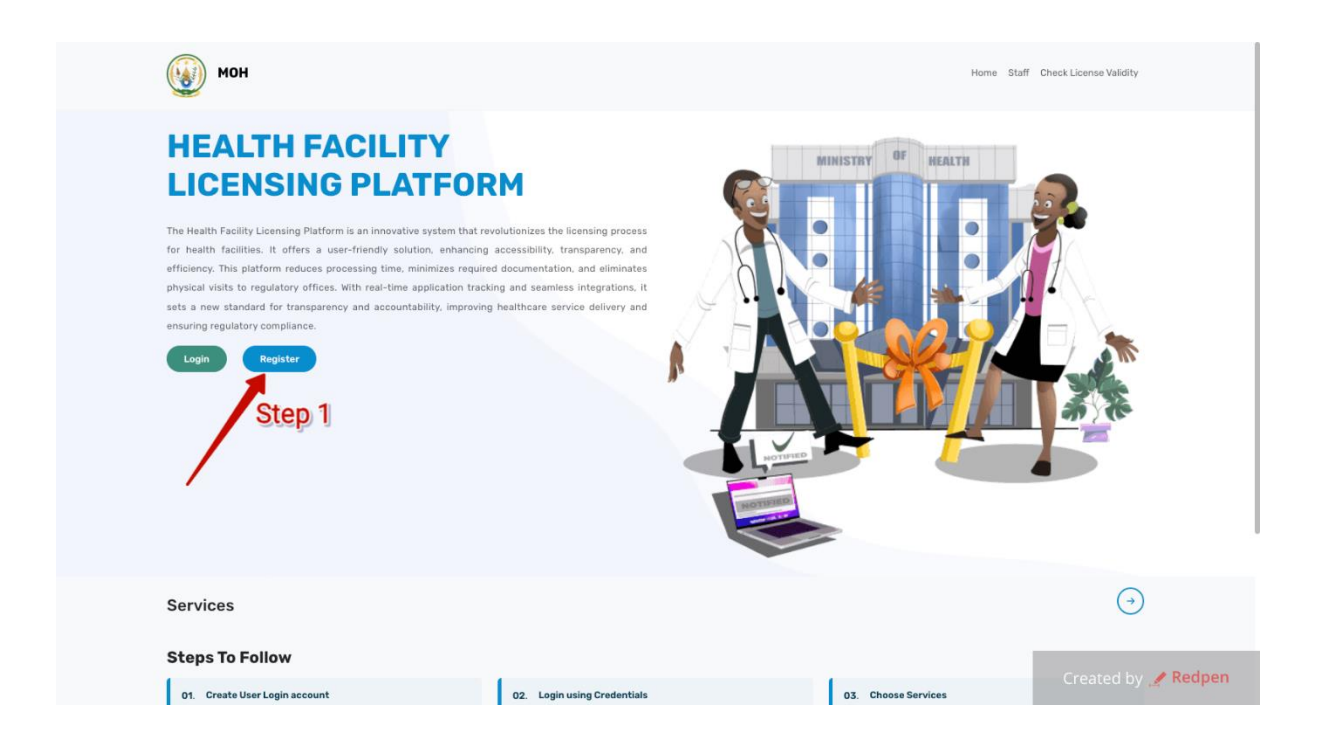

#### Step 2: Click on the Register button.

| мон    | Home Staff Check License Validity                                                                                                    |
|--------|----------------------------------------------------------------------------------------------------|
| Step 2 | Create Account<br>Hease provide your details.<br>Name<br>Enter name<br>Enter email<br>Phone number<br>Enter phone number<br>Style & Continue<br>Already have an account? Sign in |
|        |                                                                                                    |

**Step 3:** Fill out the form and click on the Save & Continue button.

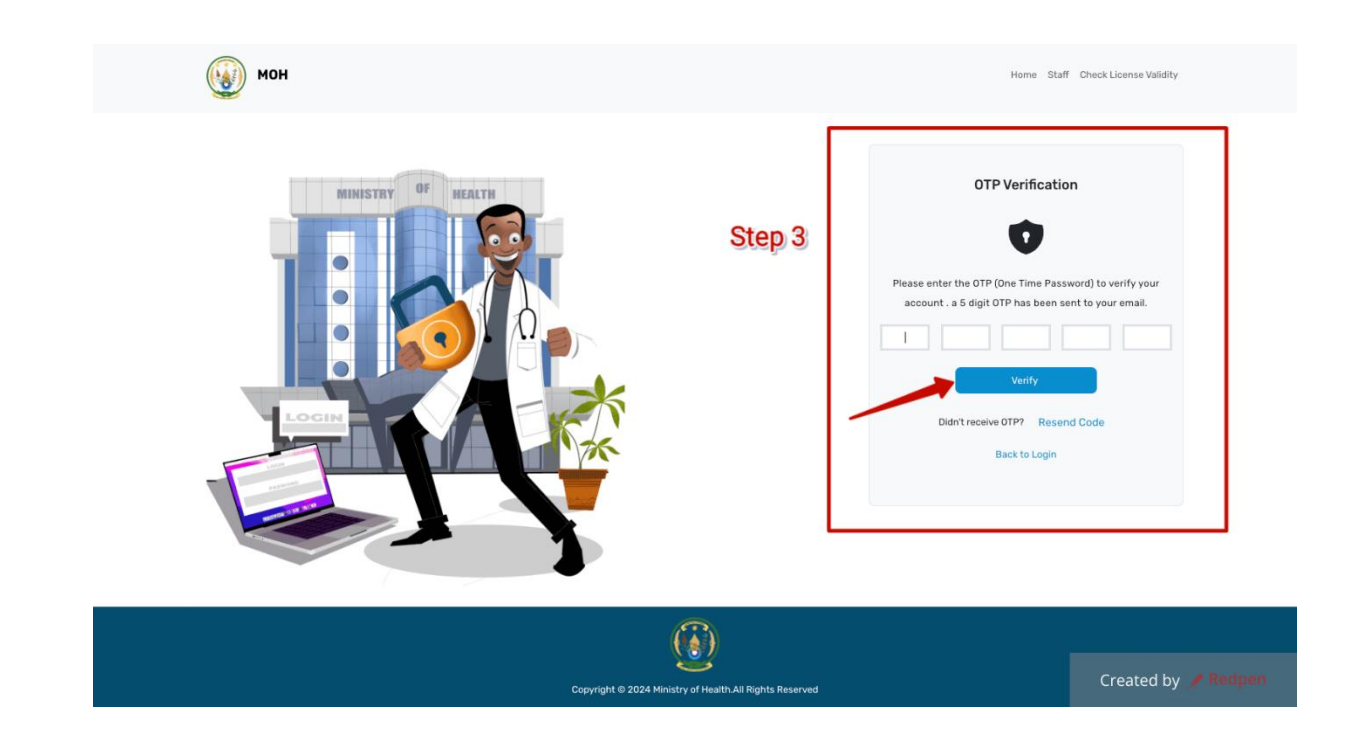

**Step 4:** The email containing the OTP will be sent to the provided email address. A user will then be prompted to enter the OTP received and click on the verify button.

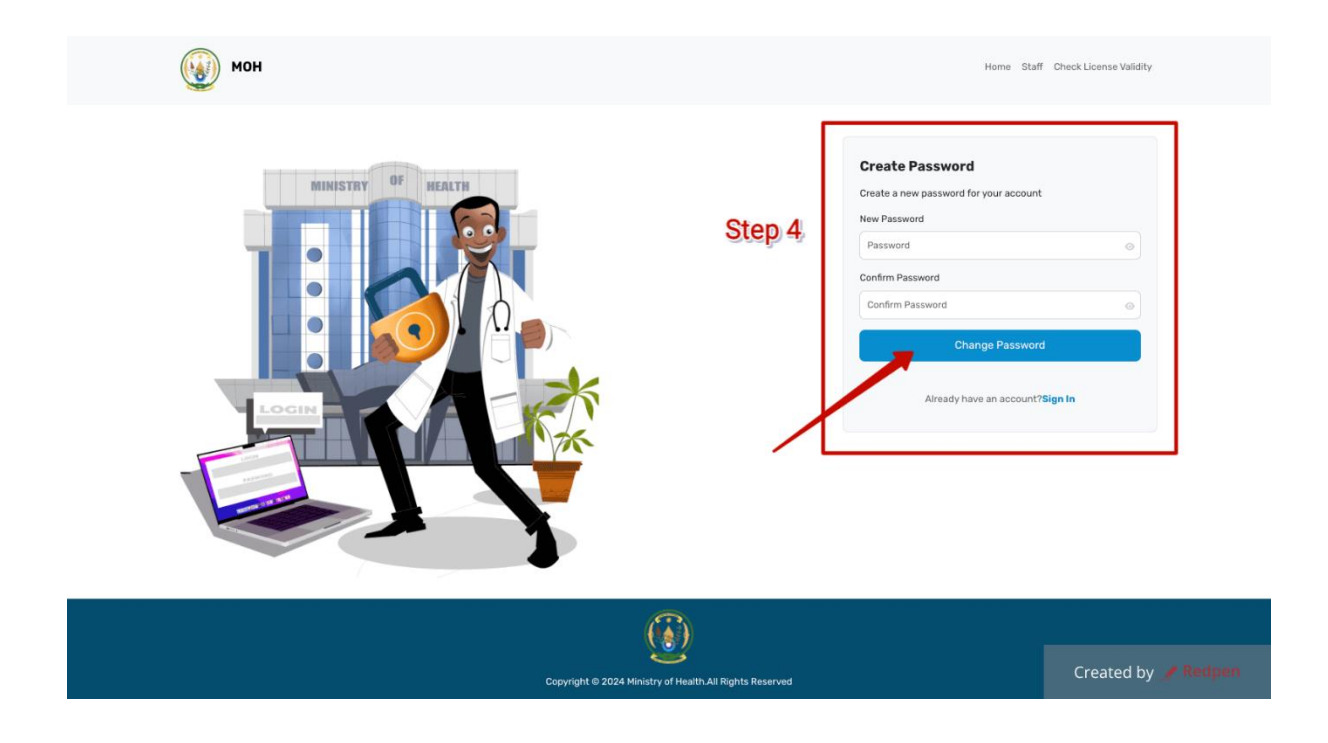

**Step 5:** A user will have the form to choose and set the password to be used.

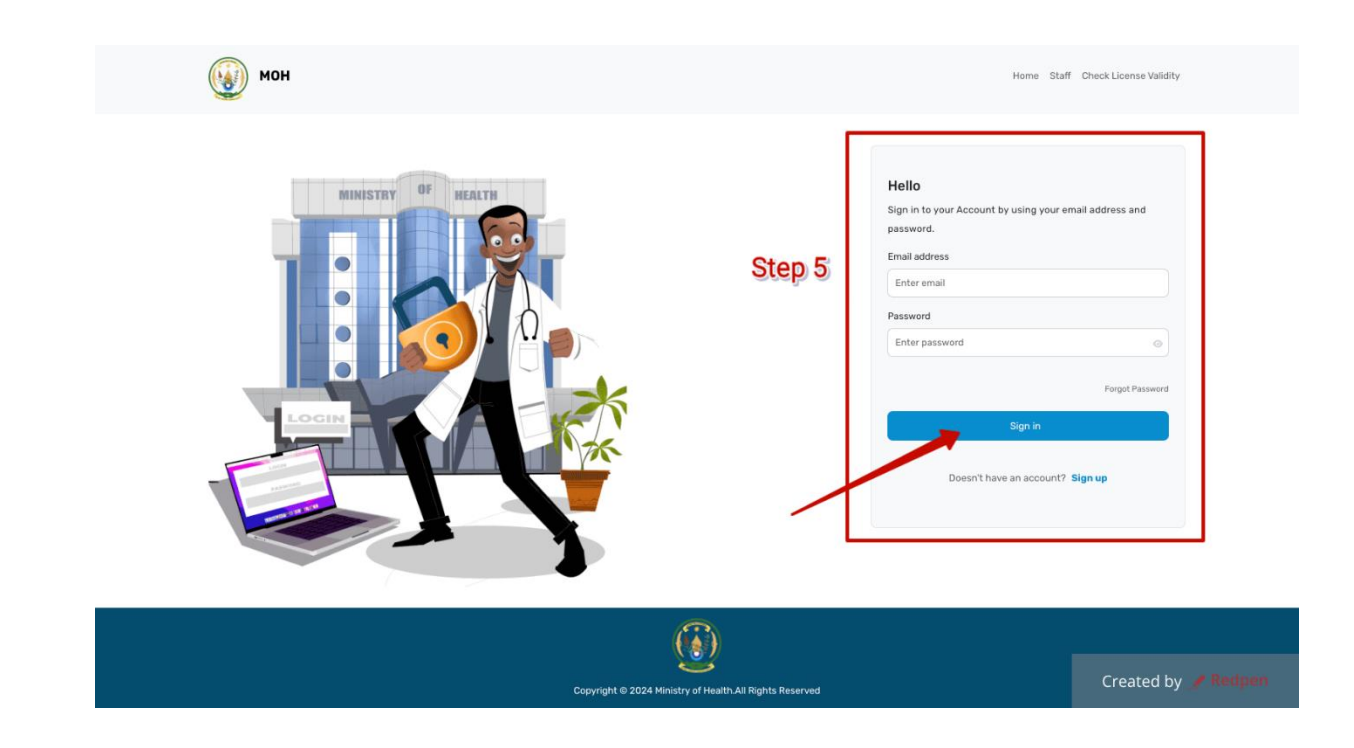

# 4. How do I reset my password?

Step 1: Click on Forgot Password

| мон                | Home Staff Check License Validity                                                                                                    |
|--------------------|----------------------------------------------------------------------------------------------------|
| HENISTRY OF HEALTH | Hello   Sign in to your Account by using your email address and password.   Enter email   Password   Enter password   Enter password     Sign in     Deesn't have an account? Sign up |
| <b>()</b>          | Created by 🥒 Redpon                                                                                                    |

Step 2 : The system will prompt the user to enter the email address where the link will be sent.

| мон              | Home Staff Check License Validity                                                                                                    |
|------------------|----------------------------------------------------------------------------------------------------|
| NINSTRY OF BEATS | Forgot Password<br>Enter your email to reset your password<br>Enter your email<br>Reset Password<br>Areas have an account? Sign In<br>Step 3 |
| 9                | Created by 🧨 Redpen                                                                                                    |

**Step 3**: Click the Reset Password button.

# 5. What Do I have on Dashboard?

|                | $\langle \rangle$                                                                                                    | R Jean Baptiste AKIMANA New<br>akimaime@gmail.com                                                                                                    |
|----------------|----------------------------------------------------------------------------------------------------|----------------------------------------------------------------------------------------------------|
| Dashboard      | Dashboard<br>Applications Overview                                                                                                    |                                                                                                    |
| — мудрисаtions | 5 © 1 ©<br>Approved Applications<br>28% 6%                                                                                                    | 9 I 3 E<br>Submitted Applications 50% 17%                                                                                                    |
|                | Licenses Request for Closure of a Health Facility is a formal document submitted to relevant health regulatory authorities or governing bodies                                             | Recent Applications Provisional Authorization to Register Health Facility This authorization is granted to exclude in heading to establish a new health facility. More                                                                                                    |
|                | Authorization for Upgrade from one category of Health Facility to Another Apply > is a formal request submitted to the relevant health regulatory authorities                              | Cleated at 2024-03-24 USAU     Control of New Health Facility - LIC6322024     This service is scuph by an entity holding provisional authoritation for the registration of a     More      Check at 2024 - 2024     Check at 2024 - 2024     Check at 2024     Check at 2024 - 2024     Check at 2024     Check at 2024     Check at 2024 - 2024     Check at 2024     Check at |
|                | Provisional Authorization to Register Health Facility Apply > This authorization is granted to entities intending to establish a new health facility. License to Operate A Health Facility | Provisional Authorization to Register Health Facility - PR4202034     This authorization is granted to entities intending to establish a new health facility.     Validity: 2024-03-27 -> 2025-03-27     Validity: 2024-03-27 -> 2025-03-27                                                                                                    |
|                | is a formal application submitted to the relevant health regulatory authorities                                                                                                    | Provisional Authorization to Register Health Facility - PR6/42024     This authorization is granted to entities intending to estiblish a new health facility.                                                                                                    |
|                | Request to Remove Staff Apply> Request to Charge Employment Status                                                                                                    | Created At: 2024-03-26 10-58 (Satestitud) Created by / Redpen                                                                                                    |

# 6. My Profile

|                 | ٤                                                                                                    | ج Jean Baptiste AKIMANA New<br>akimaime@gmail.com                                                                                                    |
|-----------------|----------------------------------------------------------------------------------------------------|----------------------------------------------------------------------------------------------------|
| Dashboard       | Dashboard                                                                                                    | (a) Dashboard<br>R Profile<br>% Change Password                                                                                                    |
| My Applications | Applications overview                                                                                                    | G- Logout                                                                                                    |
| E Licenses      | 5 O Approved Applications Proved Applications                                                                                                    | Submitted Applications                                                                                                    |
|                 | Licenses Request for Closure of a Health Facility is a formal document submitted to relevant health regulatory authorities or governing bodies            | Provisional Authorization to Register Health Facility     This authorization is granted to entities intending to establish a new health facility.     Created At: 2024-03-28 08:40     Provi                             |
|                 | Authorization for Upgrade from one category of Health Facility to Another App is a formal request submitted to the relevant health regulatory authorities | Request for inspection of New Health Facility - UL0322024      This service acyclit by an entity folding provisional authorization for the registration of a     More      Created At: 2024-03-27 10-18     Under Newley |
|                 | Provisional Authorization to Kegister Health Hacility App                                                                                                 | Provisional Authorization to Register Health Facility – PR6202024 This authorization is granted to entities intending to establish a new health facility.     Validity: 2024-03-27 -> 2025-03-27                         |
|                 | License to Operate A Health Facility App<br>is a formal application submitted to the relevant health regulatory authorities                               | Created At: 2024-03-27 09-36 Approved  Provisional Authorization to Register Health Facility - PR6142024  This authorization is granted to entities intending to estilation a new health facility.  More                 |
|                 | Request to Remove Staff App<br>Request to Change Employment Status                                                                                        | Created At: 2024-03-26 10:58 Submitted     Created by SRedpen                                                                                                    |

This is the section within the account of a user that hold the functions of:

- Profile
- Change password.
- Logout

# 7. How do I Apply?

|                   | <ul> <li></li> </ul>                                                                                                    | R Jean Baptiste AKIMANA New akimaime@gmail.com |
|-------------------|----------------------------------------------------------------------------------------------------|------------------------------------------------|
| Dashboard         | Home / Dashboard / All Licenses                                                                                                    |                                                |
| E My Applications | Licenses<br>Show 7 of 12 licenses                                                                                                    | Search Q                                       |
| E Licenses        | Request for Closure of a Health Facility<br>is a formal document submitted to relevant health regulatory authorities or governing bodies                                                             | Apply >                                        |
| Stop 1            | Authorization for Upgrade from one category of Health Facility to Another<br>is a formal request submitted to the relevant health regulatory authorities                                             | Step 2                                         |
| Step 1            | Provisional Authorization to Register Health Facility This authorization is granted to entities intending to establish a new health facility.                                                        | evy >                                          |
| Ň                 | License to Operate A Health Facility is a formal application submitted to the relevant health regulatory authorities                                                                                 | Apply >                                        |
|                   | Request to Remove Staff Request to Change Employment Status                                                                                                    | Apply >                                        |
|                   | Request to change Management of Health Facility<br>is a formal document submitted to relevant health regulatory authorities or governing bodies to seek approval.                                    | Apply >                                        |
|                   | Request for inspection of New Health Facility This service is sought by an entity holding provisional authorization for the registration of a health facility. The entity is now prepared for a thor | Appy><br>Created by <i>Redpen</i>              |
|                   |                                                                                                    | j piaj 1                                       |

**Step 1:** Navigate to the left side menu panel and click on Licenses menu.

**Step 2:** Find the license you wish to apply for and click on the Apply button.

|                   | •                                                          |                                        | Jean Baptiste AKIMANA New akimainvégenal.com     |
|-------------------|------------------------------------------------------------|----------------------------------------|--------------------------------------------------|
| (d) Dashboard     | Home / Dashboard / License Details                         |                                        |                                                  |
| 📃 My Applications | Provisional Authorization to Register Health Facility      |                                        | Apply for License →                              |
| E Licenses        | Contact Person Details                                     |                                        | Overview                                         |
|                   | Phone Ora8354494                                           | Email<br>denatien.bajyanama@moh.gov.rw | Step 3                                           |
|                   | a Required Documents                                       |                                        | Processing time 30 Days Licence Validity 1 Years |
|                   | RDB Certificate * This is RDB Certificate for the business |                                        |                                                  |
|                   | Owner Curriculum Vitae 🔸<br>Owner Curriculum Vitae         |                                        |                                                  |
|                   | Owner Criminal Record *<br>Owner Criminal Record           |                                        |                                                  |
|                   | Owner Copy ID or Passport *<br>Owner Copy ID or Passport   |                                        |                                                  |
|                   | Company Business Plan 🗶<br>Business Plan for 5 years       |                                        | Created by 💉 Redpen                              |

**Step 3:** The overview detailing all necessary requirements to apply for the license will be presented, after which users will be prompted to click the "Apply for the License" button.

| ( Dashboard     | Home / Dashboard / Apply                |                                 |                            |
|-----------------|-----------------------------------------|---------------------------------|----------------------------|
| My Applications | Provisional Authorization to Register H | Health Facility                 |                            |
| E Licenses      | 1 Health Facility Details > 2 Se        | arvices Details 🔰 🔰 Attachments | Step 4                     |
|                 | 1. Health Facility Details              |                                 |                            |
|                 | TIN *                                   | Company Name *                  | UPI *                      |
|                 | 120795555                               | MV-Core Hospital                | UPI/4656                   |
|                 | Bed Capacity *                          | Province *                      | District *                 |
|                 | 400                                     | Kigali City                     | ✓ NYARUGENGE ✓             |
|                 | Sector *                                | Cell *                          | Village *                  |
|                 | Nyarugenge                              | ✓ Biryogo                       | ✓ Biryogo ✓                |
|                 | Street address                          | Health Facility Category *      |                            |
|                 | KN 137 Street                           | Private Hospital                | ~                          |
|                 | 2. Managing Director Details            |                                 |                            |
|                 | Director Name \star                     | Director Email 🇯                | Director Phone *           |
|                 | Victor Muhire                           | victor@orionsystems.co.rw       | 0788379362                 |
|                 | Director Nationality *                  | Director Document Type *        | Director Document Number * |
|                 | Rwanda                                  | ✓ National ID                   | ✓ 1199580097533080         |
|                 | < Previous                              |                                 | Next >                     |
|                 |                                         |                                 | Created by 🧷 Redpen        |

**Step 4:** Fill out the form accordingly by providing all required information.

**Step 5:** Then after click on the "Next" button.

N.B: Each License/service has its own form.

|                         | •                            |                                                         | g Jean Baptiste AKIMANA New akimaime@gmail.com |
|-------------------------|------------------------------|---------------------------------------------------------|------------------------------------------------|
| Dashboard               | Home / Dashboard / Apply     |                                                         |                                                |
| 😑 My Applications       | Provisional Authorization to | Register Health Facility                                |                                                |
| E Licenses              | Health Facility Details      | 3 Services Details > (3) Attachments Step 7             | Step 6                                         |
|                         | Services                     | Service Details ×                                       | + Add Service                                  |
|                         | SERVICE                      | Service = OPTIONS                                       |                                                |
|                         |                              | Gynecology and absterics                                |                                                |
|                         |                              | 2 Is Full Time                                          |                                                |
| Define whether the cond | ion infull time or not       | Save Charges Dear                                       |                                                |
| Denne whether the serv  |                              |                                                         |                                                |
|                         |                              | Step 8                                                  |                                                |
|                         |                              |                                                         |                                                |
|                         | < Previous                   | •                                                       | Next >                                         |
|                         |                              | Copyright © 2024 Ministry of Health All Rights Reserved | Created by 🥖 Redpen                            |

**Step 6:** Click on the "Add Service" button to add a new service.

Step 7: Choose the service you want and precise whether a service is full time or not.Step 8: Click on the Save Changes button to continue.

|                   | < <u>&lt;</u>                                         |                                                           | g Jean Baptiste AKIMANA New akimaime@gmail.com |
|-------------------|-------------------------------------------------------|-----------------------------------------------------------|------------------------------------------------|
| ( Dashboard       | Home / Dashboard / Apply                              |                                                           |                                                |
| 😑 My Applications | Provisional Authorization to Register Health Facility |                                                           |                                                |
| E Licenses        | Health Facility Details > 2 Services Details > 3 A    | ttachments                                                |                                                |
|                   | Services                                              |                                                           | + Add Service                                  |
|                   | SERVICE                                               | FULL TIME                                                 | OPTIONS                                        |
|                   | Gynecology and absterics                              | Yes                                                       |                                                |
|                   | Geriatrics                                            | Yes                                                       |                                                |
|                   |                                                       |                                                           |                                                |
|                   |                                                       |                                                           | Step 9                                         |
|                   | < Previous                                            |                                                           | Next >                                         |
|                   | Сору                                                  | ight $\oplus$ 2024 Ministry of Health.All Rights Reserved | Created by 🖉 Redpen                            |

Step 9: After all needed services are added, click on the Next button to continue.

| Only images and PDF files are allowed. Maximum file size is SMB.      Step 10      Noner Curriculum Vitae +      Choose File No file chosen      Owner Curriculum Vitae +      Choose File No file chosen      Owner Corpinal Record +      Choose File No file chosen      Owner Copy ID or Passport +      Choose File No file chosen      Owner Copy Business Plan +                                                                                                    | , Licenses | Attachments                                                                  |        |
|----------------------------------------------------------------------------------------------------|------------|------------------------------------------------------------------------------|--------|
| RDB Certificate     Choose File     No file chosen      Choose File     No file chosen      Choos     |            | Only images and PDF files are allowed. Maximum file size is SMB.     Step 10 |        |
| Choose File No file chosen  Choose File No file chosen  C |            | RDB Certificate *  Choose File No file chosen                                |        |
| Choose File No file chosen  Choose File No file chosen  Choose File No file chosen  Choose File No file chosen  Choose File No file chosen  Choose File No file chosen                                                                                                    |            | Owner Curriculum Vitae  Choose File No file chosen                           |        |
| Owner Copy ID or Passport *      Choose File No file chosen      Company Business Plan *                                                                                                    |            | Owner Criminal Record  Choose File No file chosen                            |        |
| Company Business Plan *                                                                                                    |            | Owner Copy ID or Passport  Choose File No file chosen                        | Step 1 |
|                                                                                                    |            | Company Business Plan *                                                      |        |

Step 10: Upload all the required attachments.Step 11: After all, click on the submit button.

# 8. How do I Monitor the Status of my Application

| (View)     | < Step 1  Ban Baptiste AKIMANA New  AlmaineSignaticen                                                                                                    |
|------------|----------------------------------------------------------------------------------------------------|
| Dashboard  | Home / Davkbaard Applications Overview                                                                                                    |
| F Licenses | 9     Image: Constraint of the second applications     10     Image: Constraint of the second applications       41%     5%     5%     45%                                                                                                    |
|            |                                                                                                    |
|            | Licenses Recent Applications Request for Digital Operating License This is service is requested by all healthcare facilities currently heading paper based operating termes. Recent Applications Recent Applications Recent Applic                                                                                                    |
|            | Health Facility Lecture and the register Health Facility Creater All provides and the register Health Facility Creater All provides and the register Health Facility Creater All provides and the register and the register Health Facility Creater All provides and the register and the register Health Facility Creater All provides and the register and the register a                                                                                                    |
|            | Request for Impection of New Health Facility:<br>This service is for an entity holding provisional authorization for the registration of a health facility: Impections shall be conducted<br>their a rest?<br>Desited a rest?<br>Desited a |
|            | License to Operate A Health Facility Prior to the commencement of the provision of health care services, a private health facility shall request leaves to sponta.  Apply Prior to the commencement of the provision of the advectory of the commencement of the provision of the advectory of the advectory of the adve                                                                                                    |
|            | Request to Add Staff This is down when there is a charging in staffing. This is down when there is a charging in staffing. Created by Recipential                                                                                                    |

**Step 1:** By checking the Recent Applications section, you can monitor the status of your application. Once your application is approved, you'll be able to obtain a printable Copy of License.

**Step 2:** Click on More button.

**Step 3:** Click on the Download button.

# 9. How do I Locate the Obtained Licenses

|                   | <ul> <li>C</li> </ul>                                                                                                    | Jean Baptiste AKIMANA New            akimaime@gmail.com |
|-------------------|----------------------------------------------------------------------------------------------------|---------------------------------------------------------|
| Dashboard         | Dashboard / My Licenses                                                                                                    |                                                         |
| E My Applications | My Licenses                                                                                                    |                                                         |
| E Licenses        | Provisional Authorization to Register Health Facility - LC3648024 It is a document given to the applicant who request for authorization to open a private health facilities in order to start gathering resources. Health Facility: Rwankuba Hopsital Validity: 2024-03-01 -> 2029-02-03. Dested 64 2024-05-01 +> 303 | × Download Details                                      |
|                   | Provisional Authorization to Register Health Facility - LC2872024<br>It is a document given to the applicant who request for authorization to open a private health facilities in order to start gathering resources.<br>Health Facility: HCH Bospital                                                                |                                                         |
|                   | Validity: 2024-02-21 → 2029-01-25<br>Created AI: 2024-02-2117.12                                                                                                    | 🛃 Download Details                                      |
|                   | Provisional Authorization to Register Health Facility - PR0202024 It is a document given to the applicant who request for authorization to open a private health facilities in order to start gathering resources. Health Facility: NV-Core Hospital Validity: 2024-03-27 → 2025-03-27                                |                                                         |
|                   | Created At: 2024-03-27 09:36                                                                                                    | 4. Download Details                                     |
|                   | License to Operate A Health Facility - LIC6562024  Proctor the compensate of the investion of health rate sandware a private health facility shall remuse to operate                                                                                                    |                                                         |

**Step 1:** When an applicant wishes to verify and locate the obtained license, they can navigate to the designated section. Users can simply click on the "My Licenses" menu for access.